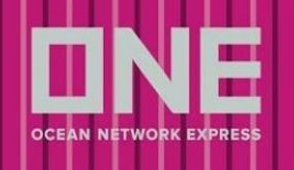

## 内容

| ユーザーID 登録方法                          | 2  |
|--------------------------------------|----|
| Quick Booking                        | 6  |
| Step 1 – Search Schedule             | 7  |
| リスト表示                                | 7  |
| カレンダー表示                              | 8  |
| 地方港入力手順                              | 11 |
| Step 2 – Booking Parties             | 12 |
| My Address Book                      | 12 |
| Step 3 – Container and Cargo Details | 14 |
| Commodity (品目)                       | 14 |
| コンテナ情報                               | 15 |
| 重量                                   | 15 |
| Return Date                          | 15 |
| コンテナタイプ                              | 15 |
| コンテナサイズ                              | 16 |
| 特殊貨物情報                               | 17 |
| 危険品貨物                                |    |
| リーファー貨物                              | 19 |
| OOG 貨物                               | 20 |
| Step 4 – Additional Information      | 22 |
| Manual Booking No                    |    |
| Booking Office                       | 22 |
| Customer Reference No.               | 23 |
| Special Instruction                  | 25 |
| 向け地別必要情報                             | 26 |
| 米国                                   | 26 |
| カナダ                                  |    |
| メキシコ                                 | 27 |
| エジプト                                 | 27 |
| EU                                   | 27 |
| Step 5 – Review Booking              |    |
| Multiple Bookings                    | 29 |
| ブッキング申請                              | 31 |
| ブッキング申請後のご案内                         | 32 |
| 配信メール                                |    |
| ブッキング状況の確認方法                         |    |
| ブッキング内容の確認                           |    |
| ブッキング変更                              |    |
| ブッキングキャンセル                           |    |
|                                      |    |

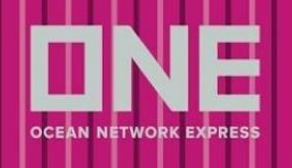

## ユーザーID 登録方法

初めてお使いになる場合、以下の手順にてユーザーID を登録してください

- 1. ONE JAPAN ホームページ (<u>https://ip.one-line.com/ja</u>) ヘアクセスしてください
- 2. ページ中央左側の「ONE eCommerce LOGIN」の REGISTER をクリックしてください

| ONE eCommerce LOGIN             | TRACKING                                                         | SCHEDULE<br>POINT TO POINT   VESSEL   PORT   LONG RANGE                                  |
|---------------------------------|------------------------------------------------------------------|------------------------------------------------------------------------------------------|
|                                 | You can enter several numbers, separated by a space<br>or comma. | Origin         Input Origin           Destination         Input Destination              |
| Forgot Your User ID / Password? | TRACK                                                            | Date     2023-12-27 <sup>™</sup> Next         2 Weeks√           Advanced         SEARCH |

3. 4 つの Step にて必要な情報をご入力ください 英数字半角で入力していただき、Optional 以外は必須項目となります

| ①<br>User & Account Information | Company Information                 | Additional Information | Review Registration |
|---------------------------------|-------------------------------------|------------------------|---------------------|
| Local Lange                     | uage Name (Optional)<br>nguage Name |                        |                     |

<入力時の注意点>

#### **Business Email**

- 既に登録済みのメールアドレスを入力するとメッセージが表示されます
- User ID Search から登録有無をご確認ください
- 状況が確認できない場合は、ecomm.support@one-line.com 又は ONE JAPAN ホームページ内の <u>お問い合わせフォーム</u>からお問い合わせください

| Business     | Email                |                       |                   |           |
|--------------|----------------------|-----------------------|-------------------|-----------|
| This email i | s already used, plea | ise <u>click here</u> | if you have forgo | tten your |
| User ID.     |                      |                       |                   |           |

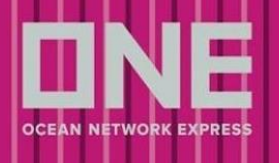

#### Password

- 以下6つの条件をクリアするパスワードを設定してください
- 緑の**√**が条件クリアになります

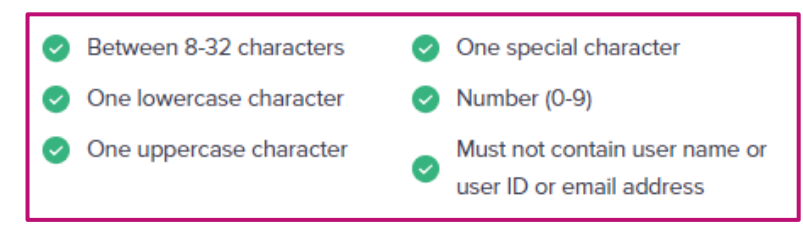

#### 4. 規約をご確認いただき、同意の上(= ✓ を入れる) Next をクリックしてください

I hereby give my consent for the collection, use, or disclosure of my personal data for data analytics and agree to be contacted [via email] regarding information about our services. I have also read and understand the ONE's Privacy Policy.

#### 5. 入力後に内容を修正したい場合は、右上にあるペンマークより編集してください

| ₫ |
|---|
|   |
|   |
|   |
|   |
|   |
|   |

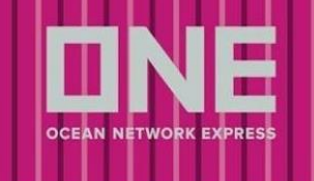

- 6. Submit をクリック後、登録したメールアドレス宛に下記メッセージが届きます 弊社でご申請内容を確認後、登録完了となりますので、しばらくお待ちください 登録は ID 作成後 24 時間以内に完了しますが、登録のタイミングや祝休日の際はそれ以上かかる場合 がございます 時間が空いても発行されない場合 ecomm.support@one-line.com または ONE JAPAN ホームページ内 お問い合わせフォームからお問い合わせください
- 登録が完了すると、登録したメールアドレス宛に下記メッセージが届きます
   受領後、メール本文中にある"Verify Email"を必ずクリックしてください
   クリックをしなければユーザーID が登録されていてもログインができません

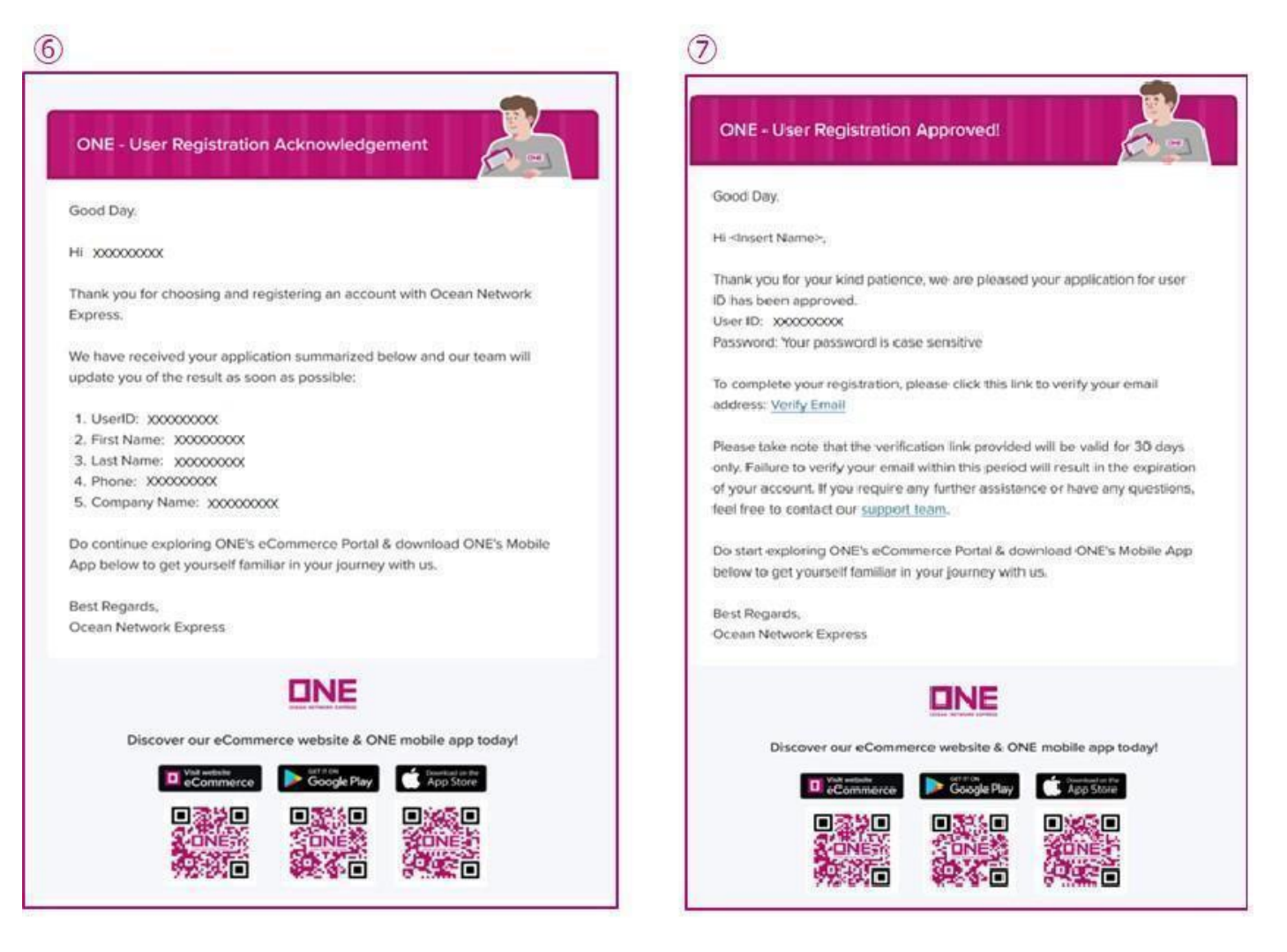

## パスワードを忘れてしまった場合

- Forgot Password から再設定を行ってください

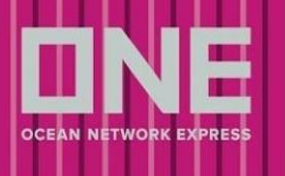

ort 🛛 🕥 🖪 🛧 🗃

#### ユーザーID に関する Q&A

 eCommerce の画面右上にある Support または ONE JAPAN ホームページ内のよくあるご質問をご 参照ください

- 上記で解決しない場合は、ecomm.support@one-line.com または ONE JAPAN ホームページ内の お問い合わせフォームからお問い合わせください

| Home > お問い合わせフォーム<br>お問い合わせフォーム<br>お客様情報/お問い合わせ情報を入力いただき送信ください。<br>確認できましたら担当者よりご案内いたします。 |                              |   |
|-------------------------------------------------------------------------------------------|------------------------------|---|
| お客様情報                                                                                     | お問い合わせ情報                     |   |
| *First Name (名: ローマ字入力)                                                                   | *お問い合わせの項目<br>e-Commerceに関して | ▼ |
|                                                                                           |                              |   |

#### eCommerce を使用する際の注意事項

#### <入力言語に関する注意事項>

- 全画面を通して、入力は全て英語表記のみの対応になっています
- 日本語、全角、特殊記号は受信できませんのでご注意ください
- 取り込み不可能な記号:#、&、@、※

<ブッキングご依頼の際の注意事項>

- 普通品、危険品、リーファー、**OOG** についてはそれぞれ別々にブッキングのご依頼を分けてご手 配ください
- リーファー(本冷 LIVE REEFER)で1つの案件に異なる設定温度がある場合やコンテナのピック地が異なる場合につきましても、ブッキング番号は別々に手配が必要となりますので、予めご了承ください

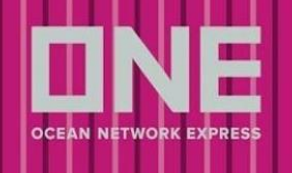

## Quick Booking

- ご利用には eCommerce へのログインが必要です
- ONE JAPAN ホームページ(<u>https://jp.one-line.com/ja</u>) ヘアクセスし、ログインしてください
- 下記のいずれかの方法で Quick Booking ヘアクセスしてください
- 1. 弊社 e-Commerce 上の左側のメニューよりブッキング>ブッキング>Quick Booking とお進みください
- 2. Quick Access 内の Quick Booking を選択してください
- 3. 左側のメニューより、船積みの管理 > Shipment Overview へ進み、右上部の+新規 Booking を選択し てください

| <b>НОМЕ</b>                           |                                               | 1            | С НОМЕ    |   | *データは過去70日間のものです。                           |
|---------------------------------------|-----------------------------------------------|--------------|-----------|---|---------------------------------------------|
| 🗄 スケジュール                              | •                                             | Search Schee | 曽 スケジュール  | • | 12 Booking Processing                       |
| 5) 運賃                                 | ан (т. с. с. с. с. с. с. с. с. с. с. с. с. с. |              | ⑤ 運賃      | • | Booked                                      |
| こ プッキング                               |                                               |              | [4] ブッキング | • | Bill of Lading                              |
| 事前チェック                                | >                                             | _            |           | • |                                             |
| ブッキング<br>AES/CERS 入力                  | <sup>*</sup> Quick Booking                    |              | ☆ 船積みの管理  | • | BLの準備が整い次第、さ                                |
|                                       | ブッキングテン                                       | プレート         | FINANCE   | • |                                             |
| 記 船積みの管理                              | My Address Bo                                 | ok           |           |   | Quick Access                                |
|                                       |                                               |              |           |   | S LAUNCH ONE QUOTE<br>Get Instant Quotation |
|                                       |                                               |              |           |   | Create Instant Booking                      |
|                                       |                                               |              |           |   |                                             |
|                                       |                                               |              |           |   |                                             |
| Shipment Ove<br>Visualize your shipme | rview<br>ent data in one single pa            | ige.         |           |   | + 新規Booking                                 |
| Export Impo                           | rt                                            |              |           |   |                                             |
| Visualize your shipme Export Impo     | ent data in one single pa<br>rt               | ige.         |           |   | T MINECOKING                                |

- アスタリスク(\*)付の項目が必須になります
- メッセージについては黄色と赤色で表示されます

黄色:ブッキング入力可

| is not included in selected | contract. |  |
|-----------------------------|-----------|--|
|                             |           |  |
|                             |           |  |
| stimated Gross Weigh        | * ①       |  |
| j.                          |           |  |
|                             | KGS 🗸     |  |

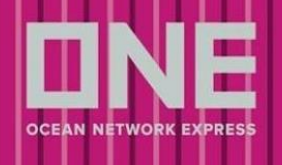

## Step 1 – Search Schedule

ブッキングする本船スケジュールを検索する画面です

- 上部にある List、Calendar をクリックするとリスト表示またはカレンダー表示の選択ができます

#### リスト表示

検索結果を一覧で表示できます

| Quick Booking<br>Quick and easy way to submit booking |                                                                                              |                                                          | Old Booking Request             | + New Booking       | Booking Template | 2 User Guide |
|-------------------------------------------------------|----------------------------------------------------------------------------------------------|----------------------------------------------------------|---------------------------------|---------------------|------------------|--------------|
| (1)<br>Search Schedule                                | Booking Parties                                                                              | Container & Cargo Detail                                 | Additional Information          |                     | Review Booking   |              |
|                                                       | Search Route & Schedule Template Booking                                                     |                                                          |                                 |                     |                  |              |
|                                                       | List Calendar                                                                                |                                                          | POL/POD Selection 🕥 💡           | 🖉 go green 🌑        |                  |              |
|                                                       | Origin* 1<br>SINGAPORE, SINGAPORE (CY)                                                       |                                                          |                                 | 0                   |                  |              |
|                                                       | Origin is not included in selected contract.                                                 |                                                          |                                 | (t)                 |                  |              |
|                                                       | MANILA, PHILIPPINES (CY) Destination is not included in selected contract.                   |                                                          |                                 | 0                   |                  |              |
|                                                       | Date         3         Next         4         Cont           2023-10-08 <sup>⊕</sup> 2 weeks | tract No.* 5 Named Account<br>NRB00565A V Unable to Find |                                 | 7 8<br>Clear Search |                  | 5            |
|                                                       |                                                                                              | Unable to Find                                           | Named Account or Not Applicable |                     |                  | -10          |

- 1. Origin 荷受け地
  - POL (Loading Port) 本船への船積み港
- 2. Destination 荷渡し地。輸送(B/L上)の最終仕向け地 POD (Discharging Port) – 本船の最終陸揚げ港
- 3. Date スケジュールの検索開始日
- 4. Next 開始日から何週間分のスケジュールを表示させるかを選択できます
- 5. Contract No.
- プルダウンより適用する運賃契約番号をご選択ください
- 運賃契約がない場合は、「No Contract」をご選択ください
- プルダウンに該当の番号がない場合には「Others」をご選択のうえ右側に契約番号をご入力ください
- 6. Named Account
- 該当する Shipper 様を選択してください
- 該当がない場合は"Unable to Find Named Account or Not Applicable"を選択し、Step4 内の Special Instruction に"NAC:"または"Actual Shipper"とお申し出ください
- 7. Clear 入力した画面を削除できます
- 8. Search 検索

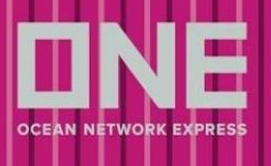

#### ご希望の本船が表示されない場合は下記より申請してください

| Unable to locate intend | led vessel? |          | Hide 🔨    |
|-------------------------|-------------|----------|-----------|
| Departure Date          | POL*        | POD      |           |
| 2024-01-07 📛            | Select      | ✓ Select | ✓ Proceed |

- 1. 出港日を選択してください
- 2. 船積み港と最終陸揚げ港を選択してください ご希望の港が表示されない場合は、POL は必須となりますのでいずれかをご選択ください
- 3. Proceed をクリックしてください
- 4. Step4 内の Special Instruction へご希望のルートや本船名を必ずご指示ください

カレンダー表示

検索結果をカレンダーで表示できます

| Quick Booking<br>Quick and easy way to submit booking |                                                                                 | Old Booking Request                                                                                            | + New Booking           | Booking Template 2 User Guide |
|-------------------------------------------------------|---------------------------------------------------------------------------------|----------------------------------------------------------------------------------------------------|-------------------------|-------------------------------|
| (1)                                                   |                                                                                 |                                                                                                    |                         | (5)                           |
| Search Schedule                                       | Booking Parties                                                                 | Container & Cargo Detail Additional Informa                                                                    | tion                    | Review Booking                |
|                                                       | Search Route & Schedule Template Booking                                        |                                                                                                    |                         |                               |
|                                                       | List Calendar                                                                   | POL/POD Selection                                                                                              | 🥑 GO GREEN 🔳            | •                             |
|                                                       | Origin* 1                                                                       |                                                                                                    |                         |                               |
|                                                       | SINGAPORE, SINGAPORE (CY) Origin is not included in selected contract.          |                                                                                                    | ۵                       |                               |
| E.                                                    | • Destination* 2                                                                |                                                                                                    |                         |                               |
|                                                       | MANILA, PHILIPPINES (CY) Destination is not included in selected contract.      |                                                                                                    | ۲                       |                               |
|                                                       | Year     3     Month     4     Contract       2023     ✓     OCT     ✓     ANRB | No.*         S         Named Account         ©         6           00565A         V         Unable to Find N V | (7) (8)<br>Clear Search |                               |
|                                                       |                                                                                 | Unable to Find Named Account or Not Applicable                                                                 |                         | - 10                          |

- 1. Origin 荷受け地 POL (Loading Port) – 本船への船積み港
- 2. Destination 荷渡し地。輸送(B/L上)の最終仕向け地 POD (Discharging Port) – 本船の最終陸揚げ港
- 3. Year 本船の出港日の年
- 4. Month 本船の出港日の月
- 5. Contract No.
- プルダウンより適用する運賃契約番号をご選択ください
- 運賃契約がない場合は、「No Contract」をご選択ください
- プルダウンに該当の番号がない場合には「Others」をご選択のうえ右側に契約番号をご入力ください

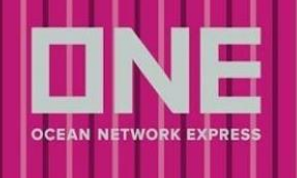

#### 6. Named Account

- 該当する Shipper 様を選択してください
- 該当がない場合は"Unable to Find Named Account or Not Applicable"を選択し、Step4 内の Special Instruction に"NAC:"または"Actual Shipper"とお申し出ください
- 7. Clear 入力した画面を削除できます
- 8. Search 検索

ご希望の本船が表示されない場合は下記より申請してください

| Unable to locate intend | led vessel? |   |        |   | Hide 🔨  |
|-------------------------|-------------|---|--------|---|---------|
| Departure Date          | POL*        |   | POD    |   |         |
| 2024-01-07              | Select      | ~ | Select | ~ | Proceed |
|                         |             |   |        |   |         |

- 1. 出港日を選択してください
- 2. 船積み港と最終陸揚げ港を選択してください ご希望の港が表示されない場合は、POL は必須となりますのでいずれかをご選択ください
- 3. Proceed をクリックしてください
- 4. Step4 内の Special Instruction へご希望のルートや本船名を必ずご指示ください

#### <フィルター機能>

条件を指定して検索ができる機能です

- 1. POL/POD Selection POD/POL を選択します。 候補が複数表示される場合がございます。
- 2. GO GREEN スケジュールごとの二酸化炭素排出量が表示されます

| List Calend             | lar     |                        |   | POL/POD Selection | ) (2<br>) 🕼 go green (2 |
|-------------------------|---------|------------------------|---|-------------------|-------------------------|
| • Origin*               |         |                        |   | POL               |                         |
| Input Origin            |         |                        |   | All               | $\sim$                  |
| • Destination*          |         |                        |   | POD               | ŢŢ                      |
| Input Destination       | on      |                        |   | All               | $\sim$                  |
| Date                    | Next    | Contract No.*          |   |                   |                         |
| 2023-10-08              | 2 weeks | Select                 | ~ |                   |                         |
| Facilitation Trans 🗭 TT |         | A What is TTM and WTM2 |   |                   | Clear Search            |

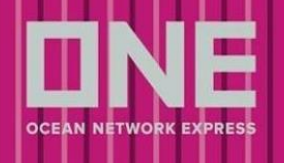

#### <詳細を表示>

スケジュールの詳細を確認できます

- 1. Cut-off 日については <u>ONE JAPAN ホームページ</u>をご覧ください
- 2. 航海日数を含む航海情報
- 3. Yard 情報と本船の情報
- 4. 「BOOK NOW」をクリックすると本船が選択され、Step2 へ移行します

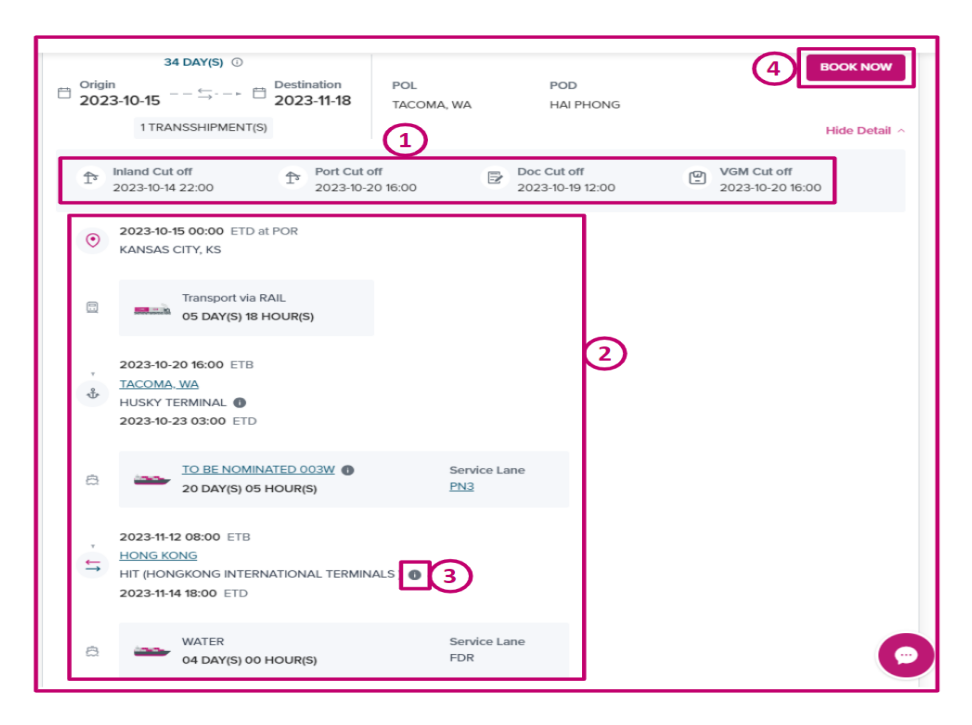

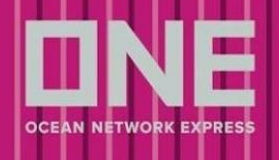

#### 地方港入力手順

地方港を利用する場合は以下手順で申請してください

- 内航船使用の場合は母船となる外航船名をご指定ください
- 第一船が第三者 FEEDER の場合、本船が検索できない場合がございますが、その場合は出港日をご指定の上、Step4 内の Special Instruction 欄にご希望の本船名を明記してください
- 本船指定がない場合は、弊社側でご希望の出港日に近い本船でブッキングをご用意します

#### <注意事項>

- 第三者 FEEDER をご利用の場合は、本船スペース確保にお時間がかかる場合がございますので、予め ご了承ください
- スケジュール検索で本船が選択できない場合は、出港日を指定してください。ご指定の本船または FEEDER 船社がある場合、Step4 内の Special Instruction 欄に船名を明記してください。また、母船 (2<sup>nd</sup> 船)に指定がある場合もこちらに明記してください。
- 第一船に第三者 FEEDER をご利用の場合、ONE ブッキングナンバーとは別に FEEDER 船社のブッキングナンバーが付与される場合がございます。その場合、Booking Receipt Notice の Remark 欄に FEEDER 船社のブッキングナンバーが明記されておりますのでご確認ください。FEEDER 船社のブッキングナンバード晩入時にご使用ください。

| - Dangerood |                                                                                                    |                                                                              |
|-------------|----------------------------------------------------------------------------------------------------|------------------------------------------------------------------------------|
| Remarks 1   | : TEST TEST TEST,,<br>FEEDER BKG# 12345567                                                                 |                                                                              |
| Remarks 2   | <ul> <li>* 書類・貨物カット日、空コンテナビッパス</li> <li>* 変更やキャンセルがある場合はCYカッ</li> <li>* ごPBooking Receipt Notic</li> </ul> | こつきましては、弊社ホームページにてご確認下さい。<br>ト前日までにご連絡下さい。<br>eがこ依頼内容と異なる場合は速やかにご連絡をお願い致します。 |

 Booking Receipt Notice に記載の本船スケジュールは、第一船が第三者 FEEDER をご利用のルートの 場合、変更になっている場合がございますのでご注意ください。また VGM Cut-off の情報が掲載され てしまう場合がございますが、CY カット日とは異なりますので詳しいカット日等、ご不明な点につい ては弊社営業までお問い合わせください。

|   |                    |   |                   |              |             | -             | -/        |          |      |
|---|--------------------|---|-------------------|--------------|-------------|---------------|-----------|----------|------|
|   | Empty Pick UP CY   | : | SHIBUSHI TERMIN   | IAL          | Empty P     | ick Up Date   | :         |          |      |
|   | Address            | : | Shibushi Terminal | 296-1 Anraku | Azashiokake | Shibushi-City | Kagoshima | 899-7104 | Japa |
|   | TEL                | : | -                 |              | Yard PIC    |               | :         |          |      |
|   | Full Return CY     | : | SHIBUSHI TERMIN   | IAL          | Full Retu   | urn Date      | ;         |          |      |
|   | Address            | ; | Shibushi Terminal | 296-1 Anraku | Azashiokake | Shibushi-City | Kagoshima | 899-7104 | Japa |
|   | TEL                | : | -                 |              | Yard PIC    |               | :         |          |      |
|   | Doc Cut-off        |   |                   |              | Customs     | s Cut-off     | :         |          |      |
| I | VGM Cut-off        | : | 24Aug19 17:00     |              |             |               |           |          |      |
|   | Port Cargo Cut-off | : |                   |              | Rail Rec    | eiving Date   | : ~       |          |      |
|   |                    |   |                   |              |             |               |           |          |      |

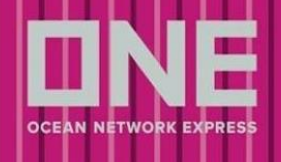

## Step 2 – Booking Parties

Shipper、Consignee、Forwarder の情報を登録する画面になります

| <b>O</b>                                | 2                     |                                                    |                           |               |
|-----------------------------------------|-----------------------|----------------------------------------------------|---------------------------|---------------|
| Search Schedule                         | Booking Parties       | Container & Cargo Detail                           | Additional Information    | Review Booki  |
| Booking Requester                       |                       |                                                    |                           | 1             |
| Company Name                            | EDITIONS- AG          | Email Recipient<br>Grone-line.com<br>Rone-line.com | agmail.com                |               |
| Address<br>Billhorner Kanalstr. 69, 205 | 39 Hamburg, Germany   | Tel<br>49-21341-141414414                          | Fax<br>49-14414-141414141 |               |
| Shipper *                               |                       |                                                    |                           | 3             |
| Same as booking requ                    | ester                 |                                                    |                           |               |
| Company Name                            |                       |                                                    |                           | 5             |
|                                         | EDITIONS- AG          |                                                    |                           | ۵             |
| Address                                 |                       |                                                    |                           |               |
| Billhorner Kanalstr. 69, 2              | 0539 Hamburg, Germany |                                                    |                           |               |
| + Add New Booking Partie                | s v                   |                                                    |                           |               |
| Freight Forwarder                       | 4                     |                                                    |                           | Previous Next |
| Consignee                               |                       |                                                    |                           |               |

- 1. Booking Requester eCommerce に登録されているユーザーID 情報が自動反映されます
- 2. Manage Email ブッキングに関するイベント通知を送るメールアドレスを登録できます
- 3. Shipper or Forwarder eCommerce に登録されているユーザーID 情報が自動反映されます
- 4. Add New Booking Parties Booking Party を追加できます
- 5. My Address Book Icon My Address Book を表示します

#### My Address Book

| My Address Boo  | ONE A                           | ddress B     | ook               |               |                   | $\overline{O}$     |       |                         |
|-----------------|---------------------------------|--------------|-------------------|---------------|-------------------|--------------------|-------|-------------------------|
| Туре            |                                 | Compa        | ny Name           |               |                   |                    |       |                         |
| Shipper         | ~                               | ocea         | n network express |               |                   |                    |       |                         |
| Country         |                                 | Compa        | ny Address        |               |                   |                    |       |                         |
|                 |                                 |              |                   |               |                   |                    |       |                         |
|                 |                                 | Addr         | ess 🗸 Sea         | rch by Compan | y Address         |                    | Clear | Search                  |
| C ( 1 )         | Show 10 item                    | Addr         | ess 🗸 Sea         | rch by Compan | y Address         |                    | Clear | Search<br>Total 4 items |
| C < 1 ><br>Type | Show 10 item<br>Company<br>Name | Addr<br>ns V | Address           | Country       | y Address<br>City | State/<br>Province | Clear | Search<br>Total 4 items |

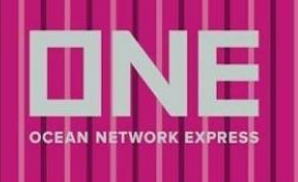

- 6. My Address Book アイコンをクリックすると新しいページが表示されます
- 7. Company Name、Address
- 会社名と住所を入力し検索すると候補が表示されますので、Selectをクリックしてください
- 候補にない場合は「New」を選択し、会社名と住所を入力してください

※ONE Address Book と My Address Book の違い

**ONE Address Book**: 過去のブッキングで Shipper, Forwarder, Consignee として使用された情報が表

示されます

My Address Book: My Address Book にご自身で登録された情報が表示されます

8. 候補を選択すると自動で Company Name の情報が反映されます

| Company Name 8              |  |
|-----------------------------|--|
| NAVIS                       |  |
| Address                     |  |
| Bi9, 20539 Hamburg, Germany |  |

9. マニュアルで入力し、My Address Book に登録がない場合、以下のメッセージが表示されます ※添付画像の通りメッセージが表示されてもブッキングを進めることは可能です

| Company Name                                              | (9) |   |
|-----------------------------------------------------------|-----|---|
| Ocean Network Express                                     | 0   | 2 |
| The company information is not in your "My Address Book". |     |   |

10. マニュアルで入力し、My Address Book に登録がある場合、会社名の候補が表示されます

| Company Name | (10)                            |   |
|--------------|---------------------------------|---|
| N            | 0                               | B |
| NAVIS        |                                 |   |
| IM           | HAEUNDAE-GU, BUSAN, SOUTH KOREA | - |

#### 11. Next – 入力した内容が反映され、次の画面に移行します

| ( | Company Name                                                         |        |      |
|---|----------------------------------------------------------------------|--------|------|
|   | Ramses                                                               | 8      | B    |
| 1 | The company information is not in your "My Address Book".<br>Address |        |      |
|   | test                                                                 |        |      |
|   |                                                                      |        |      |
| + | Add New Booking Parties ~                                            |        | (11) |
|   | Pri                                                                  | evious | Next |

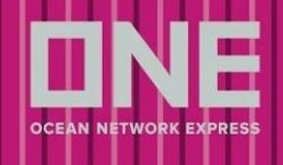

## Step 3 – Container and Cargo Details

貨物の詳細を記入する画面になります

- **1.** 貨物の品目
- 2. コンテナ情報
- 3. 特殊貨物情報(コンテナ情報によって入力内容が異なります)

|                                                                                                    |                                                                                                    |                                               | and a second second                                                                                                    |                                                                                                    |             |
|----------------------------------------------------------------------------------------------------|----------------------------------------------------------------------------------------------------|-----------------------------------------------|----------------------------------------------------------------------------------------------------|----------------------------------------------------------------------------------------------------|-------------|
| ooking Summary                                                                                                    | Commodity *                                                                                                    |                                               |                                                                                                    |                                                                                                    |             |
| Origin<br>SINGAPORE, SINGAPORE (CY)                                                                                                    | FILM & PHOTO PLATES, F                                                                                              | FOR COLOR PHOTOGRAPHY                         |                                                                                                    |                                                                                                    | 0           |
| POL<br>SINGAPORE                                                                                                    | Container                                                                                                    |                                               |                                                                                                    | Total Container:                                                                                      | 1 + Add New |
| POD<br>MANILA                                                                                                    | Weight-related surchary                                                                                             | ges such as HEA (Heavy Weight Surcharge) m    | y be applicable. Please click and check the condit                                                                                                    | tion (Link) before proceeding your booking.                                                           |             |
| Destination                                                                                                    | Total Estimated Gross Weig                                                                                          | ht * 💿 Return Date                            |                                                                                                    |                                                                                                    |             |
| MANILA, PHILIPPINES (CY)                                                                                                    | 1250                                                                                                    | KGS 🗸 2023-10-0                               | 9                                                                                                    |                                                                                                    |             |
| intract No.                                                                                                    | Type '                                                                                                    | Size *                                        | ,                                                                                                    | fotal Unit Quantity * 💿 S.O.C 💿                                                                       |             |
|                                                                                                    | DRY                                                                                                    | ✓ 20FT                                        | ~                                                                                                    | - 1 + - 0                                                                                             | +           |
| TELLIGENT PURSUIT 051N                                                                                                    |                                                                                                    |                                               |                                                                                                    |                                                                                                    |             |
| aparture on Arrival on<br>223-10-22 2023-10-27                                                                                                    | Dangerous Cargo                                                                                                    |                                               |                                                                                                    |                                                                                                    |             |
| aparture on Arrival on<br>22210-22 2023-10-27<br>at off ~                                                                                                    | Cargo Details                                                                                                    |                                               |                                                                                                    | Total Decorrus Centre                                                                                 | 1 + Add New |
| eperture on Arrival on 2023-10-22 votes of the second second seco  | Dangerous Cargo Cargo Details      Dangerous                                                                        |                                               |                                                                                                    | Total Dangarous Cargo: 1                                                                              | 1 + Add New |
| parture on 2023-10-27 at off  V V V V V V V V V V V V V V V V V V                                                                                                    | Cargo Details  . Dangerous UN No.*                                                                                  | Class*                                        | Flash Point (°C)                                                                                                    | Total Dengarous Cargo: 1<br>Package Group                                                             | 1 + Add New |
| Iparture on Antival on 2023-10-27 A off  Volume Technology  A off  Volume Technology  A off  Volume Technology  A off  Volume Technology  A off  Volume Technology  A off  Volume Technology  Volume Technology  A off  Volume Technology  Volume Technology  Volume  | Cargo Details  Cargo Details  Dangerous UN No.* Irput UN number                                                     | Class *<br>Input Class number                 | Flash Point (°C)<br>Input Flash Point numb                                                                                                    | Total Dereperous Cargos 1 Pactagos Group ar Select group                                              | 1 + Add New |
| spatture on Arhol on 2023-0.22 Arhol on 2023-0.27 Arhol on 2023-0.27 Arhol on Market Arhol on Arhol on  | Cargo Details  Cargo Details  Cargo Details  UN No.*  Input UN number Dangerous Cargo Certifi                       | Class *                                       | Flash Point (*G)<br>Input Flash Yost numb                                                                                                    | Total Dangerous Grage<br>Package Group<br>er                                                          | 1 + Add Now |
| spattare on Arthoal on 2023-10-22 Arthoal on 2023-10-27 Arthoal on 2023-10-27 Arthoad on 2023-10-27 Arthoad on 2023-10-27 Arthoad Arthoad Arthoad Arthoad Arthoad Arthoad Arthoad Arthoad Arthoad Arthoad Arthoad Arthoad Arthoad Arthoad Arthoad Arthoad Arthoad Arthoad Arthoad Arthoad Arthoad Arthoad Arthoad Arthoad Arthoad Arthoad Arthoad Arthoad Arthoad Arthoad Arthoad Arthoad Arthoad Arthoad Ar  | Dangerous Cargo     Cargo Details     T. Dangerous     UN Ne.*     Input UN number     Dangerous Cargo Certif       | Class * Pout Class number kode Uplead         | Plash Point (*G)<br>Isgut Flash Point numb                                                                                                    | Total Despense Cargo 1<br>Package Group<br>er Select group                                            | 1 + Add New |
| spather on Arival on 2023-0-27 2023-0-27 at at 2023-0-27 at at 300 Statement of the statement of the stateme  | Dangerous Cargo Cargo Details     S. Dangerous UN No.* Input UN number Dangerous Cargo Cettl                        | Class *                                       | Flash Point (*C)<br>Is toput Flash Point (*C)<br>Source Control (*C)<br>Clask to uplace or drop files here                                                                             | Total Dergenon Carpo 1 Package Group er Select group                                                  | 1 + Add New |
| spattare on Arhold on 2023-10-22<br>at off   Soliding Registration  Soliding Registration  S | Dangerous Cargo Cargo Details      Cargo Details      Dangerous UN No.*      Input UN number Dangerous Cargo Cettif | Class •<br>Input Class number<br>Icate Uplead | Pauls Paint (C)<br>byour Pauls Pauls<br>(C)<br>Clack to update of the here<br>Manume 19 too, then to use to 100<br>Manume 19 too, then to use to 100                                   | State Dangerous Grager<br>Pactage Group<br>er<br>Select group                                         | + Add New   |
| ignature on Arhval on 2023-05-27 Art 2023-05-27 Art Control Control Co  | Dangerous Cargo Cargo Details      Un No.*      Proof Un number Dangerous Cargo Certif                              | Class *<br>Input Class number<br>Kate Uplead  | Flash Point (*Q<br>Topul Flash Point numb<br>Co<br>Cost Cost Cost Cost Cost Cost Cost<br>Manison 15 file. Man Se Usir 15 Mil<br>Soc, etco. rft Hm, ppt, oit, oit, oit, pp, pg Kr,ppg . | Total Desgenous Garges 1 Package Group arr Select (insug) and, Jang, Jang, Yag, Yag, Yag, Yit, Welley | + Add New   |

## Commodity (品目)

- 貨物の品名を入力すると候補が表示されますので、近いものを選択してください
- 選択した Contract に含まれる品目は、右側に「CONTRACT」と表示されます

| Commodity *                |          |
|----------------------------|----------|
| Input and select commodity |          |
| FAK OR CARGO, NOS          | CONTRACT |

- FAK を選択した場合は、Step4 内の Special Instruction 欄に品目名を記入してください
- 近しい品目が見つからない場合や EMPTY SOC CONTAINER 等の場合は FAK を選択し、Step4 内の Special Instruction へ実際の品目名を記入してください

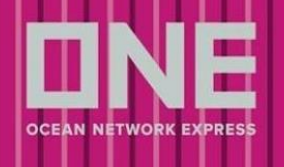

#### コンテナ情報

コンテナ情報(重量、コンテナタイプ、コンテナサイズ、本数)を選択してください

重量

- 出荷予定の総重量(コンテナ5本であれば5本の合計)をご入力ください

- 制限を超えた重量が記入された場合、下記メッセージが表示されます

※添付画像の通りメッセージが表示されてもブッキングを進めることは可能です

| al Estimated Gross weight * () |       |
|--------------------------------|-------|
| 500000                         | KGS 🗸 |

- 重量が基準値より軽い場合、下記メッセージが表示されます

※添付画像の通りメッセージが表示されてもブッキングを進めることは可能です

| Total Estimated Gross Weight * ①                                                                |                        |   |  |  |  |
|-------------------------------------------------------------------------------------------------|------------------------|---|--|--|--|
| 100                                                                                             | KGS                    | ~ |  |  |  |
| The weight value provided is lower than the standard. Weight standard [DG>100KG] and DG>1000KG] | ie industry<br>d [Non- | , |  |  |  |

#### **Return Date**

- 現在日本では使用されておりませんので、入力は不要です

コンテナタイプ

- プルダウンよりコンテナタイプを選択後、コンテナサイズの選択が可能になります

| Type *        |   | Size * |   |
|---------------|---|--------|---|
| Select        | ~ | Select | ~ |
| DRY           |   |        |   |
| REEFER        |   |        |   |
| REEFER AS DRY |   |        |   |
| OPEN TOP      |   |        |   |
| FLAT RACK     |   |        |   |
| TANK          |   |        |   |
| BREAK BULK    |   |        |   |
| PALLET WIDE   |   |        |   |
|               |   |        |   |

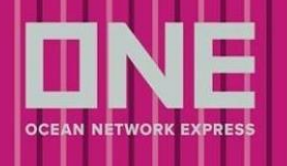

#### コンテナサイズ

- プルダウンよりサイズを選択してください
- HALF HEIGHT、80HEIGHT など特殊サイズの場合には Step4 内の Special Instruction に記入してくだ さい
- 弊社では 20FT High Cube の取り扱いがないため選択しますと自動で SOC が選択されます

| Container                                                          |                |                                                    |                                |                            | Total Container: 1 + Add New                                                                                                    |
|--------------------------------------------------------------------|----------------|----------------------------------------------------|--------------------------------|----------------------------|----------------------------------------------------------------------------------------------------|
| Weight-related surcharges such as Total Estimated Gross Weight • ① | HEA (Heavy Wei | ght Surcharge) may be applicable. I<br>Return Date | Please click and check the con | ndition ( <u>Link</u> ) bé | Please note, ONE does not offer 20FT<br>High Cube containers. The selected 20FT<br>High Cube container must be a Shipper<br>Owned Container (S.O.C) |
| 15000                                                              | K03 V          | 2023-10-09                                         |                                |                            | Close                                                                                                    |
| Type *                                                             |                | Size *                                             |                                | Total Unit Q               | Quantity * 🕦 S.O.C 🛈 💽                                                                                                    |
| DRY                                                                | ~              | 20FT High Cube                                     | ~                              | - 1                        | + - 1 +                                                                                                    |
| Dangerous Cargo                                                    |                | 20FT<br>40FT                                       |                                |                            |                                                                                                    |
|                                                                    |                | 40FT High Cube<br>45FT High Cube                   |                                |                            |                                                                                                    |

- SOC の本数がコンテナの総量を超えるとメッセージが表示されますので修正してください

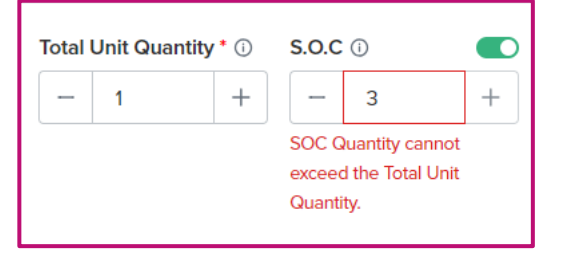

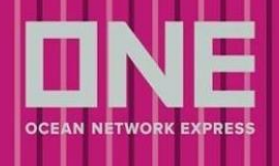

#### 特殊貨物情報

コンテナタイプによって必要な情報が異なります

- Dry、Reefer as Dry、Pallet Wide、 Break Bulk : 危険品を選択できます

| ſype * |   |
|--------|---|
| DRY    | ~ |
|        |   |

- Reefer : リーファー貨物が自動で選択され、危険品を選択できます

| Type *                         |   |
|--------------------------------|---|
| REEFER                         | ~ |
| Reefer Cargo 🗌 Dangerous Cargo |   |

- Tank: リーファー貨物と危険品を選択できます

| Type *                           |   |
|----------------------------------|---|
| TANK                             | ~ |
| Reefer Cargo     Dangerous Cargo |   |

- Open Top and Flat Rack : Out of Gauge 貨物と危険品を選択できます

| Type *                       |         |
|------------------------------|---------|
| OPEN TOP                     | ~       |
| Out of Gauge Cargo Dangerous | s Cargo |

Contract に選択したコンテナタイプが含まれていない場合、メッセージが表示されます ※添付画像の通りメッセージが表示されてもブッキングを進めることは可能です

| ype *                                   | 7                  | Size *                                  |                    | Total | Unit Quai | ntity * 🕕 | S.O.C |   |   |
|-----------------------------------------|--------------------|-----------------------------------------|--------------------|-------|-----------|-----------|-------|---|---|
| PALLET WIDE                             | $\checkmark$       | 40FT High Cube                          | $\sim$             | 1000  | 1         | +         | -     | 0 | + |
| Container type/ size is not included in | selected contract. | Container type/ size is not included in | selected contract. |       |           | 1 2       |       |   |   |
|                                         |                    |                                         |                    |       |           |           |       |   |   |

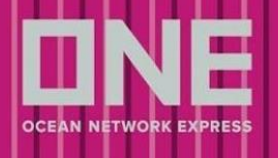

#### 危険品貨物

- 危険品を選択すると、入力画面が追加されます

#### <注意事項>

- 普通品と危険品は別々のブッキングでご依頼ください
- UN No./Class 等以外の情報は必ずその他申告事項をファイルにて添付ください
- 1件のブッキングに複数の危険品が含まれる場合、代表1アイテムのみ入力の上、残りの情報は添付 ファイルにて申請ください
- 複数ファイルがある場合は、Zipでまとめてください
   ※ファイルサイズが 10MB 以上となる場合は、メールにて送付ください
- ファイルを添付する場合は Step4 内の Special Instruction 欄に"File Attached" とご記入ください
- 弊社危険品申請ブランクフォームは下記リンクにございます。該当ファイルの"DG DETAIL"シートの みご記入ください
  - (ファイル名:BKG-危険品明細申請ブランクフォーム.xlsx)
  - https://jp.one-line.com/ja/standard-page/documentation-bookingblankform
- 明細は全て英語表記でお願いします
- 申請内容に変更がある場合は速やかに弊社輸出ブッキング窓口までご連絡をお願い致します
- 危険品の船積みに際し、下記リンクのご留意点についても併せてご参照ください

https://jp.one-line.com/ja/standard-page/documentation-aboutdg

- ブッキング依頼後、別途メールにてスペース・在庫確保のお知らせは行いませんので、ブッキングの 状況は Shipment Overview よりご確認ください。確保できない場合は、ブッキング担当者よりメール にてご連絡致します。1営業日経過しても Status が変わらない場合はお手数ですが、ブッキング担当 者までお問い合わせください。

※Shipment Overview での確認方法

BOOKING PROCESSING: 対応中

BOOKED:お引き受け確定

BOOKING REJECTED:確認事項がある場合等

- 危険品の本船積載許可が降り、その他の項目も確認でき次第、Booking Receipt Notice を配信します
- Quick Booking ヘリニューアルされる前(4月7日まで)のブッキングをコピーした場合は、危険品のファイルはコピーされないため、都度アップロードをお願い致します。

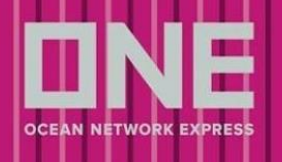

| . Dangerous                     |                                                          |                                                            | Total Dangerous Cargo: 1     | + Add N |
|---------------------------------|----------------------------------------------------------|------------------------------------------------------------|------------------------------|---------|
| UN No.*                         | Class* 2                                                 | Flash Point (°C)                                           | Package Group                |         |
| Input UN number                 | Input Class number                                       | Input Flash Point number                                   | Select group                 | $\sim$  |
| Dangerous Cargo Certificate     | Upload 5                                                 | -                                                          |                              |         |
|                                 | Click to                                                 | (a) unload or drop files here                              |                              |         |
|                                 | Maximur                                                  | m 5 files. Max file size: 10 MB                            |                              |         |
| Suppo                           | rted file type (zip, 7z, rar, txt, pdf, xlsx, doc, docx, | rtf, html, ppt, ods, odt, odp, jpg, tif, png, .avif, .bmp, | jpeg, jpg, svg, tiff, webp)  |         |
| Dangerous Cargo Cert<br>0.03 MB | ificate Upload.pdf                                       | 6 Select certific                                          | ate file type (required) 🛛 🗸 | , ×     |

- 1. UN No. 数字 4 桁の国連番号
- 2. Class 国連番号の分類
- 3. Flash Point 引火点
- 4. Package Group 容器等級
- 5. 危険品明細のファイルをアップロードしてください
- 6. 添付される書類の File Type をご選択ください

例) 危険品明細: DGD Preliminary、MSDS: MSDS

- リーファー貨物
- リーファーコンテナを選択した場合、入力画面が表示されます

#### <注意事項>

- 1つの案件で、異なる設定温度が混在する場合は、ターミナルでの貨物管理のため、別々にブッキングの送信をお願い致します

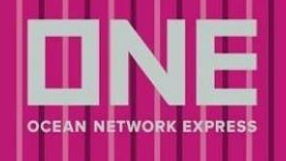

| 1. Reefer                                  |                                    |                                    | Total Reefer: 1 + Add New           |
|--------------------------------------------|------------------------------------|------------------------------------|-------------------------------------|
| Container Type/ Size * 1<br>REEFER/ 20FT V | Quantity* 2                        | <b>(3)</b>                         | 0 8                                 |
| Degree * () (3)<br>3 °C ∨                  | Ventilation • 4                    | Humidity (%) * Genset *<br>0 Yes V | Drain * Nature *<br>Close V Chilled |
| Additional Cargo Details                   | 10<br>Sensitive Caroo Gross Weight | (1)<br>Special Atmosphere          | (12)<br>Controlled Atmosphere only  |
| N/A V                                      | KGS                                | N/A V                              | Oa: % COa: %                        |
| N/A<br>USDA/ Cold Treatment                |                                    | N/A<br>Controlled (CA)             |                                     |
| Ice Cream<br>High-Value Pharma             |                                    |                                    |                                     |

- 1. Container Type/Size Container セクションで入力した内容が自動反映されます
- 2. Quantity リーファーコンテナの合計本数
- 3. Degree 設定温度
- 4. Ventilation 空欄または CMH となっている場合、"% Open"に変更してください
- 5. Humidity(%) コンテナ内の湿度
- 6. Genset "No"を選択してください
- 7. Drain N/A のままお進みください
- 8. Nature 温度の設定によって自動で反映されます
- 9-12. 以下の貨物に該当する場合はご入力ください。該当しない場合は入力不要です。

#### Sensitive Cargo Type - USDA / Cold Treatment、 Ice Cream $\chi$ t High-Value Pharma

#### OOG 貨物

- 通常のコンテナでは収まらない貨物の情報になります
- Out of Gauge 貨物を選択した際に表示されます

| Type *                              | Type *                             |
|-------------------------------------|------------------------------------|
| OPEN TOP 🗸                          | FLAT RACK V                        |
| Out of Gauge Cargo  Dangerous Cargo | Out of Gauge Cargo Dangerous Cargo |

#### <注意事項>

- 普通品と OOG 貨物は別々のブッキングでご依頼ください
- 明細は全て英語表記でお願いします

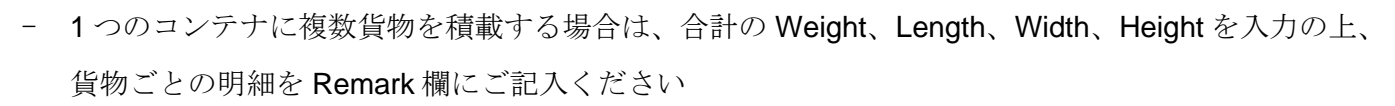

- コンテナが2本以上ある場合は、右上の「+」よりコンテナを追加し、コンテナタイプサイズを選択の上、ご入力ください
- ターミナルでの貨物管理の都合上、内容によりブッキング番号の分割をお願いする場合がございますので予めご了承ください。
- 分割をお願いするケースは以下の通りです
  - 1) 1 件のブッキングに複数のコンテナがあり、OOG 情報がコンテナ毎に異なる場合
  - 2) 1 件のブッキングに In Gauge と OOG が混在する場合
  - 3) 異なる Cargo Nature と一緒にブッキング依頼をされた場合

※ターミナル搬入後にブッキングを Combine し、ブッキングを1つにまとめることも可能ですので、その 場合は S/Iの Remark 等でご指示ください

- ブッキングの変更については速やかに弊社輸出ブッキング窓口までご連絡をお願い致します
- ブッキング依頼後、別途メールにてスペース・在庫確保のお知らせは行いませんので、ブッキングの 状況は Shipment Overview よりご確認ください。確保できない場合は、ブッキング担当者よりメール にてご連絡致します。1営業日経過しても Status が変わらない場合はお手数ですが、ブッキング担当 者までお問い合わせください

**※Shipment Overview** での確認方法

BOOKING PROCESSING: 対応中

BOOKED:お引き受け確定

BOOKING REJECTED:確認事項がある場合等

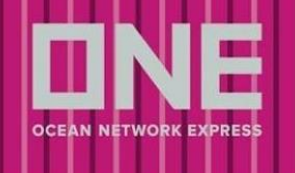

OOGの本船積載許可が降りましたら、Booking Receipt Notice を配信します

| 1. Awkward                                 |                 |             |                 | Total Awkwa | ard Cargo: 1 + Add New |
|--------------------------------------------|-----------------|-------------|-----------------|-------------|------------------------|
| Container Type/ Size 1<br>OPEN TOP/ 40FT ~ |                 |             |                 |             |                        |
| Package * 2                                |                 | Gross Weigh | 1t 3            | Net Weight  | 4                      |
| 5                                          | CASE            | ▶ 7050      | KGS             | ✓ 7050      | KGS 🗸                  |
| Length Width                               | Height 5 Unit 6 | Commodity   | 7<br>RY, N.O.S. |             |                        |
| Remarks 8                                  |                 |             |                 |             |                        |
| Under deck top stowage.                    |                 |             |                 |             |                        |
|                                            |                 |             |                 |             | 24/4000                |

- 1. Container Type/Size Container セクションで入力した内容が自動反映されます
- 2. Package Info 数量 + タイプ
- 3. Gross Weight 数值 + 単位
- 4. Net Weight 数值 + 単位
- 5. Length、Width、Height 長さ、幅、高さ
- 6. Unit CM 又は Inch
- 7. Commodity Commodity セクションで入力した内容が自動で反映されます
- 8. Remark コンテナが複数ある場合、貨物ごとの明細を記入してください

## Step 4 – Additional Information

Booking Office や向け地別必要情報などを入力する画面になります

#### Manual Booking No.

- 現在日本では使用されておりませんので、入力は不要です

#### **Booking Office**

My Profile 上で登録されている連絡先 Office を選択できます

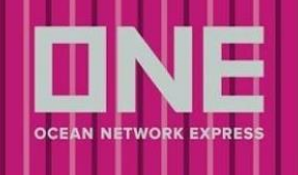

#### - 変更の場合は、eCommerce の Chat または<u>お問い合わせフォーム</u>からお問い合わせください

|                  | (ALL MSGS VIA SALALAH AGENTS), RAYSUT<br>AGENCE MARITIME DU ROND POINT DU PACIFIQUE, NOUME<br>AGENCIA DE NAVEGACAD KA FUNG LDA<br>AGENCIA NAVIERA EXRESS NETWORK OFFICE EXNETSA S.A | Add >    | Ocean Network Express (East Asia) Ltd Hong Kong<br>OCEAN NETWORK EXPRESS (JAPAN) LTD OSAKA<br>OCEAN NETWORK EXPRESS (JAPAN) LTD TOKYO |                     |
|------------------|----------------------------------------------------------------------------------------------------|----------|----------------------------------------------------------------------------------------------------|---------------------|
| ii絡先oNEオフィス      | AGENCIAS NAVIERAS RANNIK, S.A.S<br>ALRO SHIPPING (PVT) LTD - HARARE - ZIMBABWE<br>ANUBHAV KARGO PRIVATE LTD., NAGPUR<br>ASPINWALL CO. LTD<br>BABI OVENTO AGENCIA MARITIMA S.A       | < Delete |                                                                                                    | <ul> <li></li></ul> |
| Booking Office * |                                                                                                    |          |                                                                                                    | × ]                 |
| Ocean Network    | K Express (East Asia) Ltd Hong Kong<br>ORK EXPRESS (JAPAN) LTD OSAKA<br>ORK EXPRESS (JAPAN) LTD TOKYO                                                                               |          |                                                                                                    |                     |

## Customer Reference No.

- 下記を項目は任意項目になります

| Invoice Ref. No. 👔                       | 1 |
|------------------------------------------|---|
| Input Invoice Ref. No.                   |   |
| Booking Shipper Ref. No. 2               |   |
| Input Booking Shipper Ref. No.           |   |
| Booking Freight Forwarder Ref. No. 3     |   |
| Input Booking Freight Forwarder Ref. No. |   |
| S/I Shipper Ref. No. 4                   |   |
| Input S/I Shipper Ref. No.               |   |
| S/I Freight Forwarder No. 5              |   |
| Input S/I Freight Forwarder No.          |   |

- 1. Invoice Ref. No.
- 2. Booking Shipper Ref. No.
- 3. Booking Freight Forwarder Ref. No. H
- 4. S/I Shipper Ref. No.
- 5. S/I Freight Forwarder No.
- Booking Shipper Ref. No.は Shipment Overview の Document のタブから確認ができます
- Booking Receipt Notice の Remark1 に Booking Shipper Ref. No. と Booking Freight Forwarder Ref. No. が記載されます。

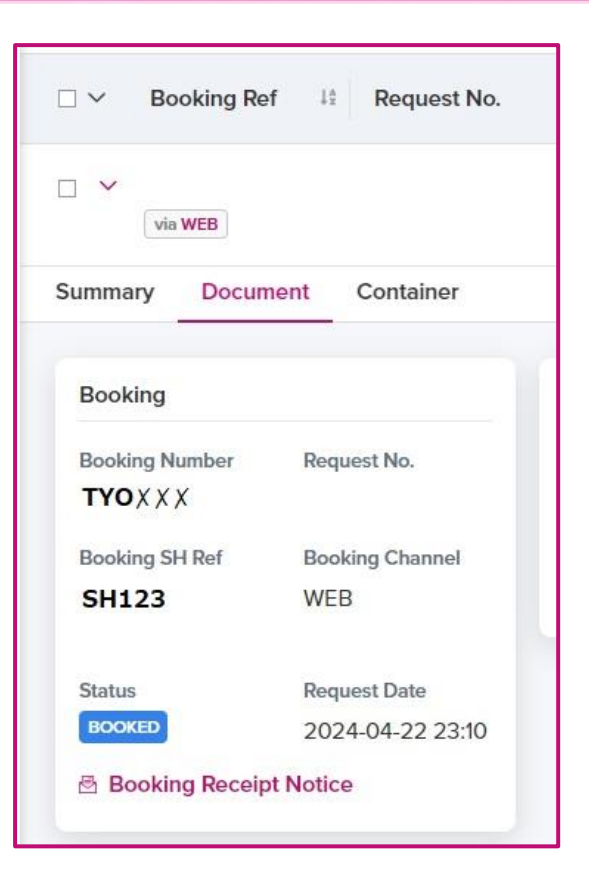

OCEAN NETWO

RES

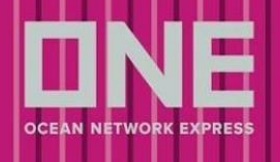

## **Special Instruction**

Special instruction
Enter special instruction for your cargo
0/40

- 下記の事項についてはこちらにご指示ください
- メッセージは英語入力のみの送受信になります
- Special Instruction に記載いただいた内容は Booking Receipt Notice へ反映されますが、保証するもの ではありません

#### <記載事項>

#### Step 1 - Search Schedule

- 運賃契約のある Actual Shipper(NAC)様情報、チャージに関する指示等
- フリータイム等のご希望やご契約内容の確認につきましては、営業担当までお問い合わせください
- ルート指定や地方港発の母船/接続船/接続港などに指定がある場合
- 地方港の場合はご希望の本船名または第三社 FEEDER を入力
- 本船名がスケジュールから検索できなかった場合、ご希望の本船名+VOY.を入力
- コンテナピック地の指定(OSAKA PICK 等。ただし太田、坂東ピックの場合、予め在庫のご確認をお 願い致します。)
- CY to CFS をご希望の場合は「CY/CFS」と入力
   ※CFS to CFS の場合はメールでのブッキングをご手配ください
- **CY OPEN/CUT** 日については <u>ONE JAPAN ホームページ</u>にてご確認ください

#### Step 3 - Container and Cargo Details

- 特殊サイズの SOC (HALF HEIGHT、80HEIGHT 等)
- STOWAGE に関するご要望(UNDER DECK 等)
   ※リクエストベースとなりますこと、予めご了承ください
- Commodity 選択欄で FAK を選択した場合は、実際の品目名を必ずお申し出ください
- 危険品明細を添付する場合は、"File Attached"とご記入ください

#### ブッキング申請後

- ブッキングを変更した場合は、変更箇所を入力

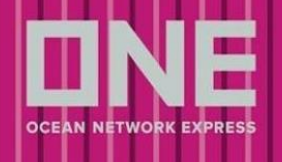

## 向け地別必要情報

米国

米国向けの場合、自動で入力項目が表示されます

| U.S. Customs Information |   |                       |   |
|--------------------------|---|-----------------------|---|
| House Manifest Filing    |   | AMS for House B/L *   |   |
| Yes                      | ~ | Select                | ~ |
| Select                   |   | Select                |   |
| Yes                      |   | By Carrier (Non-Auto) |   |
| No                       |   | By NVOCC (Auto)       |   |
|                          |   |                       |   |

#### House Manifest Filing

- House B/L を発行する NVOCC 様は"Yes"、それ以外は"No"を選択してください

#### AMS for House B/L

- House Manifest Filing にて"Yes"を選択した場合、自動で表示されます
- アメリカ税関に Automated NVOCC として 登録されている場合には"by NVOCC(Auto)"を、それ以外の 場合は"by Carrier(Non-Auto)" を選択ください

#### カナダ

カナダ向けの場合、自動で入力項目が表示されます

| Canada Customs Information |                     |
|----------------------------|---------------------|
| House Manifest Filing      | ACI for House B/L * |
| Yes                        | By NVOCC (Auto)     |
| Select                     |                     |
| Yes                        |                     |
| No                         |                     |
|                            |                     |

#### House Manifest Filing

- House B/L を発行する NVOCC 様は"Yes"、それ以外は"No"を選択してください

ACI for House B/L

- House Manifest Filing にて"Yes"を選択した場合、自動で表示されます
- 最終陸揚げ港、並びに荷渡地がカナダの場合は、自社送信の"by NVOCC(Auto)" が自動で反映されます

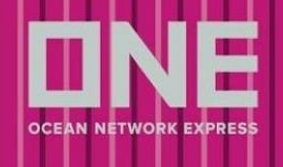

#### メキシコ

メキシコ向けの場合、自動で入力項目が表示されます

B/L 面上においての必須事項となりますので、ブッキング時に判明していれば入力ください

| Shipper TAX ID         |  |  |  |
|------------------------|--|--|--|
| Input Shipper TAX ID   |  |  |  |
| Consignee TAX ID       |  |  |  |
| Input Consignee TAX ID |  |  |  |
| Notify TAX ID          |  |  |  |
| Input Notify TAX ID    |  |  |  |

#### エジプト

エジプト向けの場合、自動で入力項目が表示されます

B/L 面上においての必須事項となりますので、ブッキング時に判明していれば入力ください

| ACID No. 🛈        |  |  |  |
|-------------------|--|--|--|
| Input ACID No.    |  |  |  |
| Importer ID ①     |  |  |  |
| Input Importer ID |  |  |  |
| Exporter ID ①     |  |  |  |
| Input Exporter ID |  |  |  |

#### EU

EU 向けの場合、自動で入力項目が表示されます

B/L 面上においての必須事項となりますので、ブッキング時に判明していれば入力ください

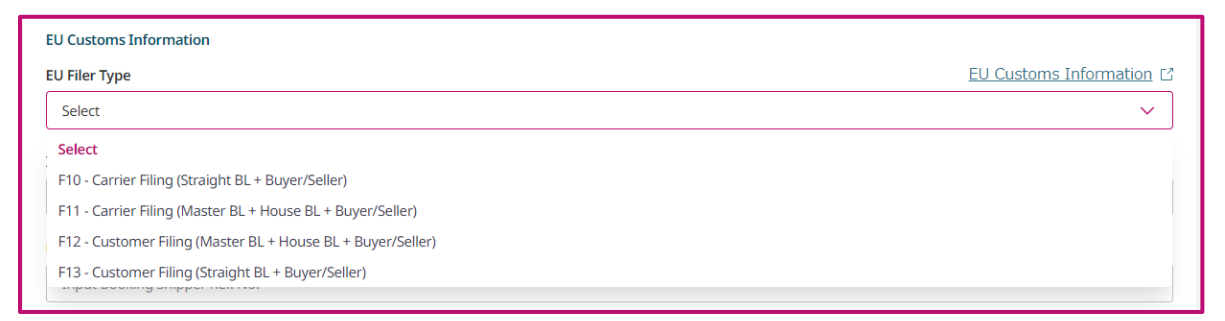

ご希望の EU Filer Type を選択ください

- F10 : Carrier Filing (Straight BL + Buyer/Seller)
- F11 : Carrier Filing (Master BL + House BL + Buyer/Seller)
- F12 : Customer Filing (Master BL + House BL + Buyer/Seller)
- F13 : Customer Filing (Straight BL + Buyer/Seller)

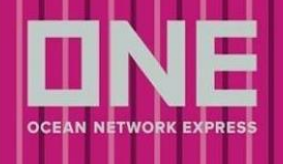

## Step 5 – Review Booking

Step1~4 で入力した情報を確認し、修正することができます

| Search Schedule | Booking Parties                             | Container & Cargo Detail                 | Additional Information                             | <b>Review Booking</b> |
|-----------------|---------------------------------------------|------------------------------------------|----------------------------------------------------|-----------------------|
|                 | Booking Submission Summary                  | You can amend your booking               | request information by clicking on the Edit button |                       |
|                 | Search Schedule 1                           |                                          | 🖉 Edit 🗸 🗸                                         |                       |
|                 | From SINGAPORE, SINGAPORE (CY)              | To MANILA, PHILIPPINES (CY)              |                                                    |                       |
|                 | Vessel/ Voyage                              | Departure Date/ Arr                      | ival Date                                          |                       |
|                 | INTELLIGENT PURSUIT 051N                    | 2023-10-22/ 2023-1                       | 0-27                                               |                       |
|                 | Booking Parties 2                           |                                          | 🖉 Edit 🗸 🗸                                         |                       |
|                 | Shipper                                     |                                          |                                                    |                       |
|                 |                                             | Address                                  | 20527 Hamburg, Company                             |                       |
|                 | BRANCH                                      | D., GERMANT Anckelmannsplatz I,          | 20037 Hamburg, Germany                             |                       |
|                 | Container & Cargo Details 3                 |                                          | <u>⊿</u> Edit ∨                                    |                       |
|                 | Commodity                                   |                                          |                                                    |                       |
|                 | PHOTOGRAPHIC PAPER, FOR COLOR PH            | IOTOGRAPHY (POLYCHROME)                  |                                                    |                       |
|                 | Equipment Type/ Quantity<br>DRY 20FT x 1    |                                          |                                                    |                       |
|                 | Additional Information 4                    |                                          | <u> ∕</u> Edit ✓                                   |                       |
|                 | Multiple Bookings 5                         |                                          | Manage Booking >                                   |                       |
|                 | Total Multiple Bookings: N/A                |                                          |                                                    |                       |
|                 | Will allow duplicate bookings with either s | ame or future schedule.                  |                                                    |                       |
|                 | (Multiple booking requests may take some    | e time to complete. Please wait a moment | .)                                                 |                       |
|                 | Email Notification Subscription             | 6                                        |                                                    |                       |
|                 | Vessel Departure (1st Vessel only)          | Vessel Advance/ Delay                    |                                                    |                       |
|                 | The email notification for the booking will | be sent to you when the selected event o | ccurs                                              |                       |
|                 |                                             |                                          |                                                    |                       |

1-4. Step1-4 で入力した情報の確認と編集ができます

5. Multiple Bookings

- 複数のブッキング依頼を一度に発信できます
- 機能を使用した場合、ブッキングの総数が表示されます
- 6. Email Notification Subscription
- Vessel Departure: 積載予定本船が"Place of Loading"を出港したことを通知
- Vessel Advance/ Delay: 積載予定本船のスケジュールが変更となった際に通知

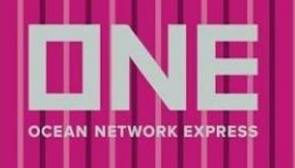

Save as Template – 表示されているブッキングをテンプレートとして保存することができます

Previous – 1 つ前の Step に戻ります

Submit – ブッキングリクエストを提出できます

## **Multiple Bookings**

以下に該当する場合、複数のブッキング依頼を一度に行うことができます

- Origin/Destination が同じ場合
- コンテナ本数やコンテナタイプが同じ場合
- Commodity が同じ場合
- Contract No.が同じ場合

※上記の条件に該当しない場合(ピックアップ日、コンテナの本数、Cargo Nature が異なる場合等)は、 本機能を使わずに1件ごとの申請をお願い致します

手順は以下になります

| Booking Submission Summary                                                                                                    | ontainor & Cargo Detail You can amond your booking ror | Additional Information               | Raviow Booking | 選択された出港日と本)                     | 船を除き、ブッキングの詳細に<br>数(是士100件)     | 全て同じになる事、  | ご注意ください。                      |              |
|----------------------------------------------------------------------------------------------------|--------------------------------------------------------|--------------------------------------|----------------|---------------------------------|---------------------------------|------------|-------------------------------|--------------|
| Search Schedule                                                                                                    |                                                        | <u>ℓ</u> Edt ∨                       |                | 2                               | Duplicat                        | •          |                               |              |
| Promi TOKYIO, TOKYIO, JAPAN (CY)                                                                                                    | ROTTERDAM, NETHERLANDS (CY)                            | 1                                    |                | Reference No.在入力                | する                              |            | Total: 1 Master               | Booking      |
| Vessel/ Veyage<br>ONE OLYMPUS 072W                                                                                                    | Departure: Date/ Arriva<br>2024-02-19/ 2024-03-1       | i Date<br>17                         |                | ☑ ブッキング                         | POL / Vessel Departure          | POD        | Vessel/ Service Lane          |              |
| Booking Parties                                                                                                    |                                                        | 🖉 Edit 🗸 🗸 🗸                         |                | ブッキング #1                        | TOKYO, TOKYO(2nd)               | ROTTERDAM  | ONE OLYMPUS 073W              |              |
| Shippor<br>Company Namo<br>DCEAN NETWORK EXPRESS (JAPAN) (J.D TOKY                                                                      | Addrass<br>10 W Building, 1.8-15 Kehn                  | an Minato-ku, Takyo (108-0075, Japan |                |                                 | 2024-02-19                      |            | FPI                           |              |
| Container & Cargo Details                                                                                                    |                                                        | ℓ Edt v                              |                | Multiple Bookings<br>選択された出港日と本 | 船を除き、ブッキングの詳細に                  | は全て同じになる事、 | ご注意ください。                      |              |
| Commodity<br>FAX GR CARGO, NOS                                                                                                    |                                                        |                                      |                | フッキンジを3些訳 & 19<br>2             | Duplica                         | to         |                               |              |
| Equipment Type/ Guantity<br>DRY 20FT x 1                                                                                                |                                                        |                                      |                | Reference No.を入力                | りする                             |            | Total: 1 Master Booking & 2 D | Iuplicates í |
| Additional Information                                                                                                    |                                                        | <u> 2</u> Edit ∨                     |                | ブッキング                           | POL / Vessel Departure          | POD        | Vessel/ Service Lane          |              |
| Multiple Bookings                                                                                                    |                                                        | (a) Manage Booking >                 |                | ブッキング #1                        | TOKYO, TOKYO(2nd)<br>2024-02-19 | ROTTERDAM  | ONE OLYMPUS 073W              |              |
| Total Multiple Bookings: N/A<br>Will allow duplicate bookings with either same or f<br>(Multiple booking requests may take some time to | luturo schedule.<br>complote. Picase wait a momenta    |                                      | (              | フッキング #2                        | 2024-02-19                      | ROTTERDAM  | ONE OLYMPUS 073W              | Q Sea        |
| Email Notification Subscription                                                                                                    |                                                        |                                      |                | フッキング #3                        | TOKYO, TOKYO(2nd)               | ROTTERDAM  | ONE OLYMPUS 073W              | Q Sea        |
| Vessel Departure Vessel Advance/De<br>The amail notification for the becking will be sent                                               | key<br>to you when the selected event occu             | 5                                    |                |                                 | 2024-02-19                      |            |                               |              |
|                                                                                                    |                                                        |                                      |                |                                 |                                 |            |                               |              |

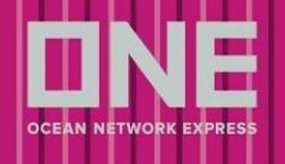

- a. Multiple Bookings 内の Manage Booking をクリック
- b. 複製するブッキングの数を入力し、Duplicate をクリック
- c. 元のブッキングの下に追加分が表示されます

必要な場合は、出港日と本船を変更してください

- a. Vessel Departure Date カレンダーから日付を選択してください
- b. Vessel Search Vessel をクリックし、本船を選択してください

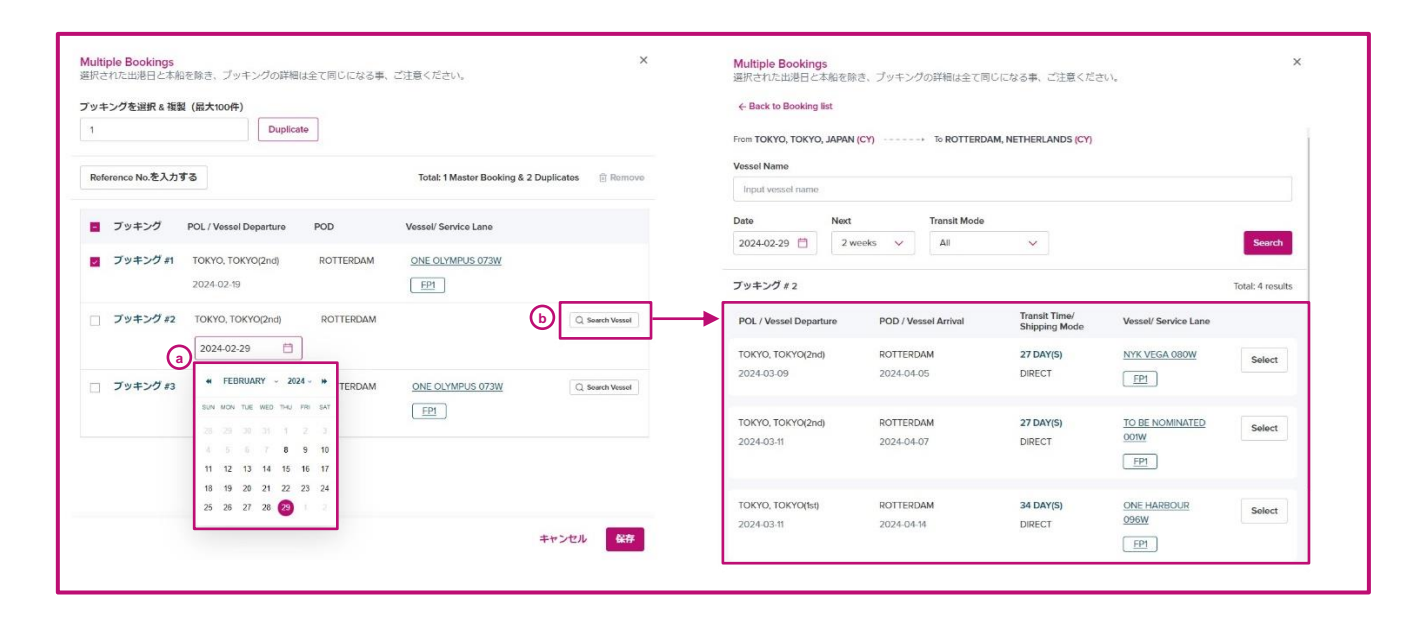

テンプレートを利用して Reference No.をまとめて入力することもできます

上部の「Manage Reference No.」から Excel を編集、インポートすることで更新が可能です

| Multiple Bookings<br>Please note that aside from the s | selected departure date and v | ressel, all booking details will r | emain the same. |                 |            | × |
|--------------------------------------------------------|-------------------------------|------------------------------------|-----------------|-----------------|------------|---|
| ← Back to Booking list                                 |                               |                                    |                 |                 |            |   |
| Tip: Copy and paste or impo                            | rt reference numbers fron     | n excel/ csv file, learn more      | here.           |                 |            |   |
| 🖞 Import 🕁 Down                                        | nload Template                |                                    |                 |                 |            |   |
| Booking/ Vessel/<br>Departure Date                     | Invoice Ref. No.              | BKG SH Ref. No.                    | BKG FF Ref. No. | S/I SH Ref. No. | S/I FF No. |   |
| Booking #1                                             |                               |                                    |                 |                 | -          |   |
| Booking #2<br>☆ ONE HAMBURG 077W<br>☆ 2024-02-12       |                               |                                    |                 |                 |            |   |

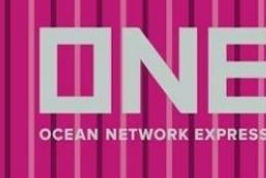

## ブッキング申請

- 1. Step5 で入力漏れや間違いがないか、ご確認ください
  - 入力にエラーが無い場合、各 Step に「✔」が付きます
  - 入力にエラーがある場合、該当の Step、Selection に「!」が付きます
- 2. Submit をクリックしますと、ブッキング申請処理が行われます
  - ブッキング申請が完了しますと、申請完了のメッセージが表示されます
    - a. ブッキングが 1 つの場合、Booking Reference No.が表示されます
    - b. ブッキングが複数ある場合、Booking Sequence No.が表示されます

|                 | Container & Cargo Details                                                               |                                                                |                   | 🖉 Edit 🗸 🗸         |                |
|-----------------|-----------------------------------------------------------------------------------------|----------------------------------------------------------------|-------------------|--------------------|----------------|
|                 | Commodity                                                                               |                                                                |                   |                    |                |
|                 | PHOTOGRAPHIC PAPER, FOR COLOR PH                                                        | Processing                                                     |                   |                    |                |
|                 | Equipment Type/ Quantity                                                                |                                                                |                   |                    |                |
|                 | DRY 20FT x 1                                                                            |                                                                |                   |                    |                |
|                 |                                                                                         |                                                                |                   |                    |                |
|                 | Additional Information                                                                  |                                                                |                   | 🖉 Edit 🗸 🗸         |                |
|                 | Multiple Bookings                                                                       |                                                                | h                 | Manage Booking     |                |
|                 | inanipio Sectingo                                                                       |                                                                |                   | ,                  |                |
|                 | Total Multiple Bookings: N/A                                                            |                                                                |                   |                    |                |
|                 | Will allow duplicate bookings with either s<br>(Multiple booking requests may take some | ame or future schedule.<br>a time to complete. Please wait a r | moment.)          |                    |                |
|                 |                                                                                         |                                                                |                   |                    |                |
|                 | Email Notification Subscription                                                         |                                                                |                   |                    |                |
|                 | Vessel Departure (1st Vessel only)                                                      | Vessel Advance/ Delay                                          |                   |                    |                |
|                 | The email notification for the booking will                                             | be sent to you when the selected                               | event occurs      |                    |                |
|                 |                                                                                         |                                                                |                   |                    |                |
|                 | Save as Template                                                                        |                                                                |                   | Previous Submit    |                |
| Ø               |                                                                                         | 🥥                                                              |                   | ···· 📀 ·····       | 0              |
| Search Schedule | Booking Parties                                                                         | Container & Cargo                                              | Detail Addi       | tional Information | Review Booking |
|                 |                                                                                         | ↓                                                              |                   |                    |                |
|                 |                                                                                         |                                                                |                   |                    |                |
|                 |                                                                                         |                                                                |                   |                    |                |
|                 |                                                                                         | Your booking successful                                        | Illy submitted!   |                    |                |
|                 |                                                                                         | Booking Reference                                              | e No.             |                    |                |
|                 |                                                                                         | SIND2406370                                                    | 00                |                    |                |
|                 |                                                                                         | Monitor the progress of y                                      | our Booking       |                    |                |
|                 |                                                                                         | + New Booking Go to S                                          | Shipment Overview |                    |                |
|                 |                                                                                         |                                                                |                   |                    |                |
|                 |                                                                                         |                                                                |                   |                    |                |
|                 |                                                                                         |                                                                |                   |                    |                |
|                 |                                                                                         |                                                                |                   |                    |                |
|                 |                                                                                         |                                                                |                   |                    |                |

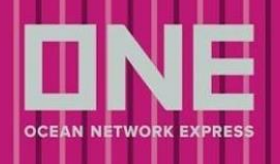

## ブッキング申請後のご案内

#### 配信メール

- 1. WEB BOOKING のリクエストを ONE 側で受領した際のメール
  - 送信元: ecomm.bk.noreply@one-line.com
  - 件名:ONE Internet Booking Request Acknowledgement
  - 本船スペース、コンテナ在庫等は ONE 側で未確認のためブッキングは確定していません

|                                                                                                    | line.com>                                                                                                  |                                                   | 8月29日(木)                                  | 9:53 (1日前)                   | ☆                 | <      | :  |
|----------------------------------------------------------------------------------------------------|----------------------------------------------------------------------------------------------------|---------------------------------------------------|-------------------------------------------|------------------------------|-------------------|--------|----|
| 自分 •                                                                                                    |                                                                                                    |                                                   |                                           |                              |                   |        |    |
| Thank you for shipping                                                                                            | with ONE!                                                                                                  |                                                   |                                           |                              |                   |        |    |
| This email response is<br>booking/space/equipm<br>Our Customer Service<br>you can do so through                   | an acknowledgement of re<br>ent confirmation.<br>representatives will handle<br>the booking status screen. | eceiving your request<br>a your request. If you   | only, and is not to<br>wish to edit or ca | be regarde<br>Incel this boo | d as a<br>oking r | equest | R. |
| If you want to change<br>Application.                                                                             | or cancel this booking requ                                                                                | uest, you can submit y<br>his request, you can co | our request from                          | the ONE In                   | ternet<br>rvice   | Bookin | 9  |
| If you have any additio<br>representative.                                                                        | nai questions regarding th                                                                                 |                                                   | inder Jeer end i                          |                              |                   |        |    |
| If ýou have any additio<br>representative.<br>We have received your                                               | booking request for the fo                                                                                 | bllowing shipment.                                |                                           |                              |                   |        |    |
| If ýou have any additio<br>representative.<br>We have received your<br>Details of Booking I                       | booking request for the fo                                                                                 | ollowing shipment.                                |                                           |                              |                   |        |    |
| If ýou have any additio<br>representative.<br>We have received your<br>Details of Booking I<br>Shipper Informatio | nal questions regarding the booking request for the fo                                                     | bllowing shipment.                                |                                           |                              |                   |        |    |

- 2. WEB BOOKING のリクエストを正式に ONE 側で承り、手配を取り進める旨の確認メール
  - 送信元: shipment.info@one-line.com
  - 件名: Booking Receipt Notice
  - Booking Receipt Notice が添付されています
  - Booking Receipt Notice についての詳細は<u>こちら</u>をご確認ください

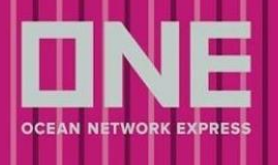

# Booking Receipt Notice (BKG No : TY9XX1234500) 1 message shipment.info@one-line.com <shipment.info@one-line.com> To: xxxx@abclogistics.com Booking Receipt Notice (BKG No : TY9XX1234500) Dear Customer, Please be informed that your booking(s) below are received. - Booking No : TY9XX1234500 If you find any discrepancy on attached booking receipt notice, please advise us of what needs to be amended. ONE For more detailed information on your shipments, Go to https://www.one-line.com If YONEYTY9XX1234500.pdf 194K

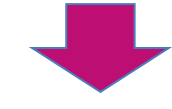

|                    | Booking Red                                     | ceipt Notice                        | OCT 18 13:00 Page : 1/1.  |
|--------------------|-------------------------------------------------|-------------------------------------|---------------------------|
| To :               | / ABC LOGISTICS LIMITED                         | (Tel: 81-01324 614 065 / Fax        | :: 81 -                   |
| From : Ocean Net   | work Express ( Japan ) Ltd. / One Tard          | (TEL:)                              |                           |
| Wea                | eceived a booking request by you as follows. Pl | ease review following items and adv | ise us of any discrepancy |
| Booking No : TY9   | XX1234500 Booking Ref. I                        | No.: TY9XX1234500                   | Booking Date : 29Oct18    |
| Booking Staff      | : One Taro                                      | UCR No                              | : VGMDRAC                 |
| Sales Rep          | SALES REP - TYOBB                               | B/L No.                             | ONEYTY9XX1234500          |
| Shipper            | : ABC LOGISTICS LIMITED                         |                                     |                           |
| Forwarder          | : XYZ TRADING CO., LTD.                         | Rate Agreement N                    | o. : TYON00001X           |
| Pre Carrier        | *                                               | ETA                                 | /ETD :                    |
| IMO/Flag/Call Sign | \$                                              | NRT                                 | · :                       |
| Trunk Vessel       | MOL BREEZE 026E(FE5)                            | ETA                                 | ETD : 16Nov18/17Nov18     |
| MRN(Korea only)    |                                                 | CCN                                 | 1 :                       |
| IMO/Flag/Call Sign | 9685358/HONG KONG/VRNL8                         | NRT                                 | 57162                     |
| Post Carrier       | *                                               | ETA                                 | ETD ·                     |

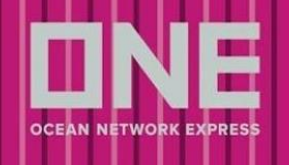

#### 3. ブッキングの本船が遅延した際の連絡メール

- メール配信元: ecomm.vsk.noreply@one-line.com
- 件名: Vessel Delay Notice
- 情報につきましては、トラック&トレースからもご確認いただけます https://ecomm.one-line.com/one-ecom/manage-shipment/cargo-tracking

| /essel Delay Notice [LAEM CHABANG-ACX PEARL 0159 N]                                                                            | メール件名に、港名と本船/VOY            |
|----------------------------------------------------------------------------------------------------|-----------------------------|
| :omm.vsk.noreply@one-line.com <ecomm.vsk.noreply@one-line.com><br/>Fo: xxxxx@abclogistics.com</ecomm.vsk.noreply@one-line.com> | Wed, May 1, 2019 at 7:01 PM |
| 01 May 2019                                                                                                    | /                           |
| To : ONE Customers                                                                                                    |                             |
| Subject : ONE - Vessel Delay Notice [LAEM CHABANG-ACX PEARL 0159 N                                                             | 1                           |
| ONE B/L No. :                                                                                                    |                             |
| <ul> <li>TV9XX12345600</li> </ul>                                                                                              |                             |
| Container No. :                                                                                                    |                             |
| ONEU0123789                                                                                                    |                             |
| Dear Valued Customer,                                                                                                    |                             |
| We regret to announce that the subject vessel will depart 11 Hours behind the expected date.                                   |                             |
| LAEM CHABANG TIPS (2814) ETA : 2019-05-01 19:00 => 2019-05-02 06:00                                                            |                             |
| We appreciate your deep understanding concerning the irregularity of schedule.<br>We will do our best to make it on-schedule.  |                             |
| Sincerely yours,                                                                                                    |                             |
| http://10.65.225.197/ecom/CUP_HOM_3000.do                                                                                      |                             |

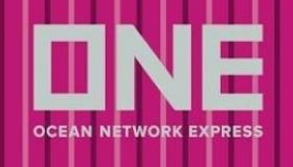

#### ブッキング状況の確認方法

- ブッキング状況につきましては「船積みの管理>Shipment Overview」よりご確認いただけます
- Booking Ref.がブッキング番号になります。本船動静により、青字は Advanced、赤字は Delayed を意味します。
- 船積み確定の確認につきましては必ず Status をご確認ください

※ブッキング状況については、青色の Status をご確認ください

- BOOKING PROCESSING: 対応中
- BOOKED:お引き受け確定
- BOOKING REJECTED:確認事項がある場合等

| □ 全てのSI状況を選択           | □ 全てのBL状況を選択                                                                                                    |
|------------------------|----------------------------------------------------------------------------------------------------|
|                        | AWAITING BL DRAFT APPROVAL (CUSTOMER)                                                                                                    |
|                        | BL DRAFT CHANGE REQUESTED                                                                                                    |
| SI CONFIRMED           | BL DRAFT APPROVED                                                                                                    |
| SI AMENDMENT REQUESTED | READY FOR BL PRINT                                                                                                    |
| SI REJECTED            | BL READY FOR RELEASE                                                                                                    |
| SI CLOSED              | BL PRINTED BY CUSTOMER                                                                                                    |
| SI AMENDMENT REJECTED  | EMAILED BL PDF BY CUSTOMER                                                                                                    |
|                        | BL PRINTED BY ONE                                                                                                    |
|                        |                                                                                                    |
|                        | <ul> <li>全てのSI状況を選択</li> <li>SI DRAFT</li> <li>SI PROCESSING</li> <li>SI CONFIRMED</li> <li>SI AMENDMENT REQUESTED</li> <li>SI REJECTED</li> <li>SI CLOSED</li> <li>SI AMENDMENT REJECTED</li> </ul> |

- BOOKING PROCESSING のブッキングに対していただいた空コンテナのオーダーにつきまして は、確認のためにお時間をいただく場合がございますので、ご注意ください
- BOOKING REJECTED の表示がある場合はブッキング内容に不足事項がある場合や確認事項がある場合となります。別途システム等よりメールで詳細のお問い合わせをしておりますのでご確認下さい。 尚、BOOKING REJECTED の表記がある場合でもブッキングを編集することは可能です。

## ブッキング内容の確認

- Booking Refの横の矢印">"をクリックするとブッキングの詳細を確認することができます。
- Summary:本船スケジュールや運行状況
- Document: Booking Receipt Notice や B/L などの書類に関する情報
- Container:品目やコンテナの情報

| □ ✓ Booking Ref 10 Booking Sequence No.                          | 11 Split | Origin        | Ļ≜ | POL / Vessel<br>Departure       | 11 | Vessel / Voyage $\downarrow_{\pi}^{\pm}$ | POD / Vessel Arrival                | Status | To do              | Action | + |
|------------------------------------------------------------------|----------|---------------|----|---------------------------------|----|------------------------------------------|-------------------------------------|--------|--------------------|--------|---|
| MESE X X X                                                       | Ν        | BELAWAN<br>ID |    | BELAWAN, ID<br>2024-05-11 13:00 |    | ALS SUMIRE<br>138N(ASRT)                 | KOBE, HYOGO, JP<br>2024-05-26 04:30 | BOOKED | 必要なアクションはあ<br>りません | :      |   |
| WESEXXX       Vie WEB       Summary     Document       Container | N        | BELAWAN<br>ID |    | BELAWAN, ID<br>2024-05-11 13:00 |    | ALS SUMIRE<br>138N(ASRT)                 | KOBE, HYOGO, JP<br>2024-05-26 04:30 | BOOKED | 必要なアクションはあ<br>りません | :      |   |

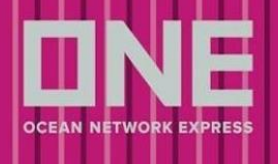

## ブッキング変更

#### 1. Shipment Overview で対象のブッキングを表示します

| Shipment Overview<br>Visualize your shipment data in one single page.<br>Export Import                   | + 新規Booking | き ダウンロード | □ ユーザーガイド ∨     |
|----------------------------------------------------------------------------------------------------|-------------|----------|-----------------|
| Booking Ref V Search by Booking Ref                                                                      |             |          | Q 検<br>案        |
| Saved Filters 🖓 2024-03-27 ~ 2024-04-26 首 秋況 🗸 Advanced/ Delayed Shipment 🗸 + More filters Reset Filters |             |          | My Bookings 🜒 🕥 |
| C          1         2         3         4         5                                                     |             |          | 合計結果 198        |

2. 編集したいブッキングの Action を選択し、「Booking 編集」をクリックします

| □ ~ | Booking Ref | Ļ≜ | Booking<br>Sequence No. | <sup>↓≜</sup> Split | Origin        | ↓ A<br>A | POL / Vessel<br>Departure       | ţ1 | Vessel / Voyage          | ↓ A<br>z | POD / Vessel Arrival                 | Status | To do Action +                                                                     |   |
|-----|-------------|----|-------------------------|---------------------|---------------|----------|---------------------------------|----|--------------------------|----------|--------------------------------------|--------|------------------------------------------------------------------------------------|---|
| •   | MESE X X X  |    |                         | N                   | BELAWAN<br>ID |          | BELAWAN, ID<br>2024-05-07 05:00 |    | ALS SUMIRE<br>138N(ASRT) |          | TOKYO, TOKYO, JP<br>2024-05-20 07:30 | BOOKED | Booking 福集<br>Booking キャンセル<br>Booking コピー<br>View/Download Booking Receipt Notice | Þ |

3. Quick Booking の Step5 の画面に遷移しますので、各 Step の右上"Edit"を選択し、ブッキング内容の 変更を行ってください

| Search Schedule | Booking Parties                                | Container & Cargo Detail          | Additional Information | Review Booking |
|-----------------|------------------------------------------------|-----------------------------------|------------------------|----------------|
|                 | Booking Submission Summary                     |                                   |                        |                |
|                 | You can amend your booking request information | on by clicking on the Edit button | Booking Ref No.:       |                |
|                 | Search Schedule                                |                                   | 🖉 Edit 🗸 🗸             |                |
|                 | From BELAWAN, INDONESIA (CY)                   | To TOKYO, TOKYO, JAPAN (CY)       |                        |                |
|                 | Vessel/ Voyage                                 | Departure Date/ Arrival Da        | ate                    |                |
|                 | ALS SUMIRE 138N                                | 2024-05-07/ 2024-05-20            |                        |                |

4. 変更箇所を修正後、Step4 内の Special Instruction 欄に変更内容をご記載ください

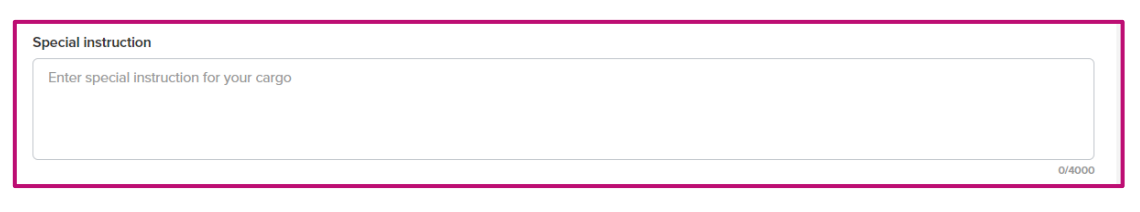

5. 変更内容に問題がなければ、登録画面の一番下にある「Submit」をクリックしてください

| Email Notification Subscription                                                                                                    |                 |
|----------------------------------------------------------------------------------------------------|-----------------|
| Vessel Departure         Vessel Advance/ Delay           The email notification for the booking will be sent to you when the selected event occurs |                 |
| Save as Template                                                                                                    | Previous Submit |

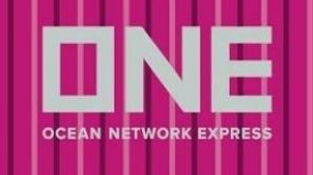

6. Submit 後、Status が「BOOKING CHANGE REQUEST」に変わり、弊社にて変更が完了すると 「BOOKED」になります

ブッキングキャンセル

1. Shipment Overview で対象のブッキングを表示します

| Shipment Overview<br>Visualize your shipment data in one single page.                                                                                                    | +新規Booking きダウンロード | □ユーザーガイド∨                     |
|----------------------------------------------------------------------------------------------------|--------------------|-------------------------------|
| Export         Import           Booking Ref         V         Search by Booking Ref                                                                                                    |                    | Q 検<br>業                      |
| Saved Filters         マ)         2024-03-27 = 2024-04-26 作         状況 ~         Advanced/ Delayed Shipment ~         + More filters         Reset Filters           (C)         (1 2 3 4 5 - 20)         Show 10 items ~                                                                                                    < |                    | My Bookings ① 〇〇〇<br>合計結果 198 |

2. キャンセルしたいブッキングの Action を選択し、「Booking キャンセル」をクリックします

| □ ~ | Booking Ref ↓ ±       | Booking<br>Sequence No. | Split | Origin 12     | POL / Vessel<br>Departure       | 11 Vessel / Voy                        | ige ↓ <sup>≜</sup> | POD / Vessel Arrival                 | Status | To do Ac                                                                           | tion + |
|-----|-----------------------|-------------------------|-------|---------------|---------------------------------|----------------------------------------|--------------------|--------------------------------------|--------|------------------------------------------------------------------------------------|--------|
| •   | MESE X X X<br>via WEB |                         | N     | BELAWAN<br>ID | BELAWAN, ID<br>2024-05-07 05:00 | <u>ALS SUMIRI</u><br><u>138N(ASRT)</u> |                    | TOKYO, TOKYO, JP<br>2024-05-20 07:30 | BOOKED | Booking 編集<br>Booking キャンセル<br>Booking コピー<br>View/Download Booking Receipt Notice | ]      |

3. 確認メッセージが表示されますので、「Confirm」をクリックしてください

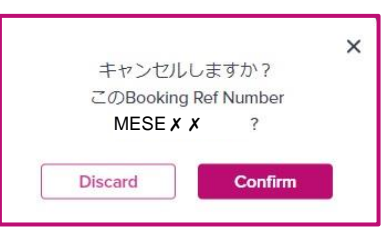

4. キャンセルの理由を選択し、「Proceed」をクリックしてください 該当の選択肢が無い場合は、最も近いものを選択し Comments 欄に詳細をご記入ください

| 0 |
|---|
|   |
|   |

5. Proceed をクリック後、正常にキャンセルリクエストが送信された場合、右上にメッセージが表示さ れます

Status は「BOOKING CANCELLATION REQUESTED」に変わります

弊社にてキャンセル依頼が完了すると「BOOKING CANCELLED」になります

| Shipment Overview         Visualize your shipment data in one single page.         Export       Import                                                                   | Request sent successfully         ×           Your cancellation request has been<br>successfully sent.         × |
|----------------------------------------------------------------------------------------------------|----------------------------------------------------------------------------------------------------|
| Booking Ref     Search by Booking Ref       Saved Filters     2024-06-10 ~ 2024-07-10       Status     Advanced/ Delayed Shipment       + More Filters     Reset Filters | Q Search<br>My Bookings ①                                                                                        |
| C < 1 > Show 10 Items ~                                                                                                    | Total 3 results                                                                                                  |